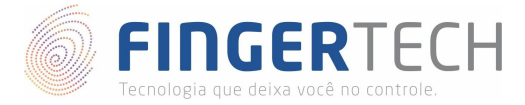

# Guia de Instalação do SDK eNBioBSP da Nitgen

Linux Ubuntu 14.04 | 16.04 | 17.04 | 18.04

Linux Mint 17.3 | 18.3 | 19.1

# Arquitetura x64 & x86

 Primeiramente certifique-se de que o driver do dispositivo foi instalado corretamente, e que o dispositivo está conectado à porta USB. Caso o driver ainda não esteja instalado, siga os passo do link abaixo.

### Hamster DX

https://bit.ly/2ugFoJA

### Hamster III

### https://bit.ly/2W2ssme

2) Faça o download do SDK no link abaixo:

## https://bit.ly/2Tz7jn6

- 3) Copie o arquivo para a pasta /home/<usuário>:
- \$ cp eNBSP\_SDK\_Linux\_v1.851.tgz /home/<usuário>
- 4) Descompacte o arquivo:
- \$ tar -xzvf eNBSP\_SDK\_Linux\_v1.851.tgz
- 5) Entre dentro do diretório criado.
- \$ cd /home/<usuário>/eNBSP\_SDK\_Linux\_v1.85
- 6) Dentro do diretório você encontrará dois outros diretórios, contendo os drivers x64 e x86. Os próximos comandos deverão levar em consideração o diretório escolhido.
- 7) Copie o arquivo *libNBioBSP.so* localizado dentro do diretório *eNBSP/bin* para dentro do diretório */usr/lib*.

#### Sistemas 64 bits

\$ sudo cp eNBSP\_SDK\_v1.851\_x64/ eNBSP-1.8.5-1/eNBSP-1.8.5-1/eNBSP/bin/libNBioBSP.so /usr/lib

### Sistemas 32 bits

\$ sudo cp eNBSP\_SDK\_v1.851\_x86/ eNBSP-1.8.5-1/eNBSP-1.8.5-1/eNBSP/bin/libNBioBSP.so /usr/lib

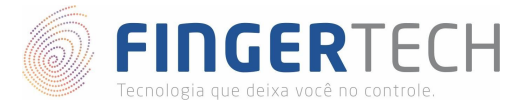

- 8) Abra o arquivo *Serial\_Number.txt* presente no diretório inicial "*eNBSP\_SDK\_Linux\_v1.851*", e copie o número de ativação presente dentro dele.
- 9) Execute o arquivo "NBioBSP\_Signer".

#### Sistemas 64 bits

- \$ sudo chmod +x eNBSP\_SDK\_v1.851\_x64/eNBSP-1.8.5-1/eNBSP-1.8.5-1/ NBioBSP\_Signer
- \$ sudo ./eNBSP\_SDK\_v1.851\_x64/eNBSP-1.8.5-1/eNBSP-1.8.5-1/ NBioBSP\_Signer

#### Sistemas 32 bits

- \$ sudo chmod +x eNBSP\_SDK\_v1.851\_x86/eNBSP-1.8.5-1/eNBSP-1.8.5-1/ NBioBSP\_Signer
- \$ sudo ./eNBSP\_SDK\_v1.851\_x86/eNBSP-1.8.5-1/eNBSP-1.8.5-1/ NBioBSP\_Signer
- 10) Cole o número de ativação abaixo da mensagem mostrada e pressione a tecla "ENTER" para ativar.
- 11) Caso tudo tenha ocorrido bem, aparecerá uma mensagem indicando que a ativação foi concluída com sucesso.

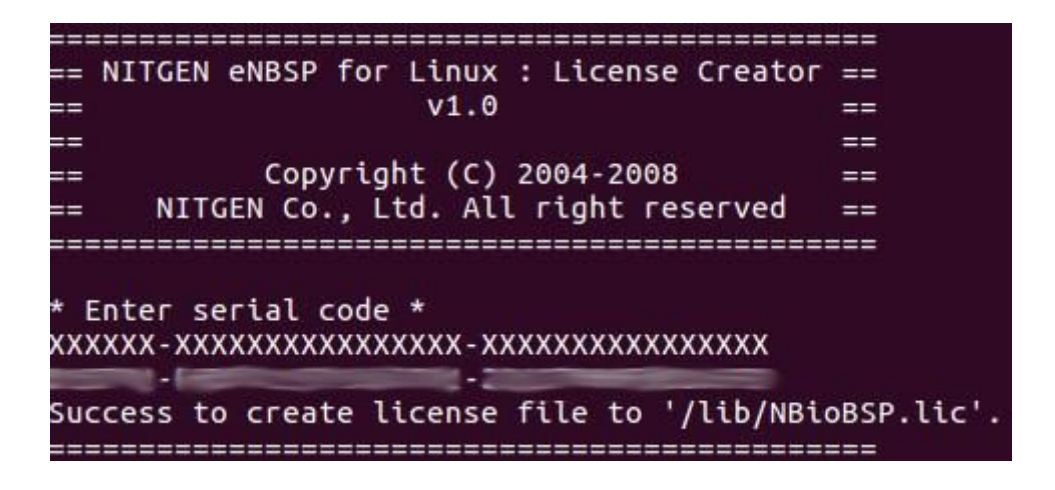

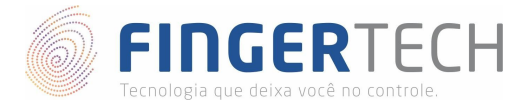

12) Para verificar o funcionamento, execute o exemplo *NBioBSP\_Demo* presente dentro de *eNBSP/bin*, porém antes, forneça permissão de execução para este arquivo.

#### Sistemas 64 bits

\$ sudo chmod +x
eNBSP\_SDK\_v1.851\_x64/eNBSP-1.8.5-1/eNBSP-1.8.5-1/eNBSP/bin/NBioBSP\_Demo

\$ ./eNBSP\_SDK\_v1.851\_x64/eNBSP-1.8.5-1/eNBSP-1.8.5-1/eNBSP/bin/NBioBSP\_Demo

#### Sistemas 32 bits

\$ sudo chmod +x
eNBSP\_SDK\_v1.851\_x86/eNBSP-1.8.5-1/eNBSP-1.8.5-1/eNBSP/bin/NBioBSP\_Demo

- \$ ./eNBSP\_SDK\_v1.851\_x86/eNBSP-1.8.5-1/eNBSP-1.8.5-1/eNBSP/bin/NBioBSP\_Demo
- 13) Pode ser necessário instalar uma nova dependência chamada *libQtGui.so.4* em algumas versões. Nestes casos instale ela, utilizando o comando abaixo e tente executar o exemplo (passo 12) novamente.
- \$ sudo apt-get install libQtGui\*
- 14) Se tudo funcionar corretamente, será mostrada a tela abaixo:

| - U                  | 50                            |   |                 |
|----------------------|-------------------------------|---|-----------------|
| Enroll Image Quality | 50                            | S | et Initial Info |
| Verify Image Quality | 30                            | G | et Initial Info |
| Max Enroll Finger    | 10                            |   |                 |
| Sample per Finger    | 2                             |   |                 |
| Default Timeout      | 10000                         |   |                 |
| Security Level       | Normal                        | - |                 |
| Device               |                               |   |                 |
| Device List          | Auto_Detect                   | • | Open            |
| Registration         | Auto_Detect<br>FDU01 (ID: 00) |   |                 |
| Payload Value        | [                             |   | Capture         |
| Verify               |                               |   |                 |
|                      |                               |   |                 |

15) No campo *Device List*, verifique se "**FDU11 (ID: 00)**" e então escolha está opção. Isto significa que o dispositivo foi reconhecido. Após isso você poderá capturar e comparar duas impressões digitais diferentes.

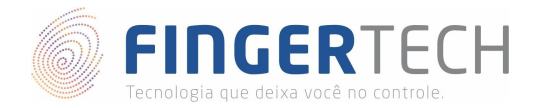

# Documentação do SDK

Caso você seja desenvolvedor e queira criar uma aplicação utilizando este SDK, abaixo se encontra o link para download da documentação do SDK em diferentes linguagens de programação.

https://bit.ly/2O3Rw9A

## Projetos em Java

Caso você deseje criar aplicações em Java, você terá que instalar também o SDK Java, em complemento a este. Para isto siga as instruções do link abaixo.

https://bit.ly/2ugFnW2

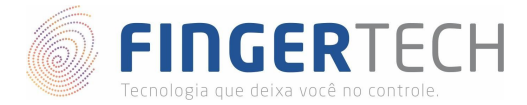

# Lista de Dispositivos Suportados por cada Sistema Operacional

https://bit.ly/2VnaPgv

\* Esta lista contém todos os dispositivos testados pela Fingertech, e que são suportados ou não, por cada sistema operacional. Contém também o link para os drivers e SDKs testados. **Obs.**: Esta lista está em constante atualização.